## ◆ docomo (スマートフォン)

■Android 端末の場合

1. sp モードメールアプリを起動し、「メール設定」→「その他」を選択。

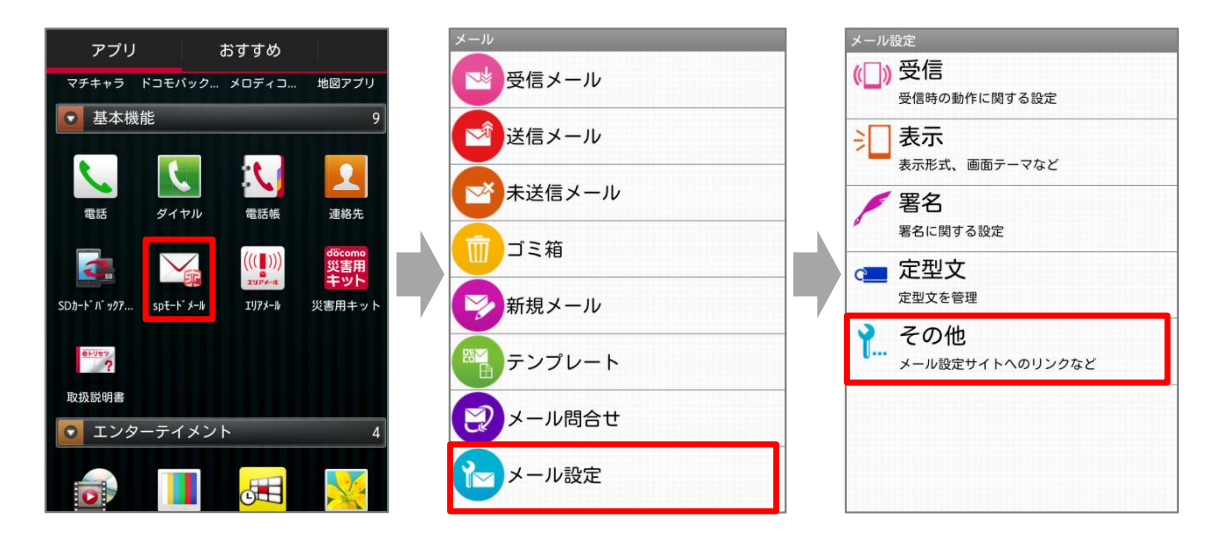

2.「メール全般の設定」→「ブラウザ」を選択する。

| メール設定                                               | メール設定                               |                       |
|-----------------------------------------------------|-------------------------------------|-----------------------|
| <b>引用符</b><br>メール引用返信時の引用符を設定します                    | <b>引用符</b><br>メール引用返信時の引用符を設定します    |                       |
| <b>引用有無設定</b><br>メール返信時の引用の有無を設定します                 | <b>引用有無設定</b><br>メール返信時の引用の有無を設定します | この画面が表示された場合のみ、「ブラウザ」 |
| メール全般の設定<br>spモードのサイトからメールの設定や迷惑メール対<br>策の設定などができます | メール全般の設定<br>アプリケーションを選択             | を選択。                  |
| マイアドレス<br>gogo-p@docomo.ne.jp                       | ↓ <del>(</del> → フラウザ               |                       |
| 利用者使用許諾日時:<br>2012/08/29 16:47:59                   | Yahoo!                              |                       |
| <b>送信文字コード</b><br>メール送信時の文字コードを設定します                |                                     |                       |
| おちに入口フォルダ設守                                         | お気に入口フォルが設守                         | I                     |

3. 画面の下に移動し、「詳細/その他設定」の「詳細設定/解除」を選択。

| 2.迷惑メール対策設定       |  |  |
|-------------------|--|--|
| かんたん設定            |  |  |
| > キッズオススメ         |  |  |
| > 受信拒否 強          |  |  |
| (携帯・PHSメールがメインの方) |  |  |
| > 受信拒否 弱          |  |  |
| (パソコンメールも受信する方)   |  |  |
| 詳細/その他設定          |  |  |
| ➤ 詳細設定/解除         |  |  |
| その他設定             |  |  |

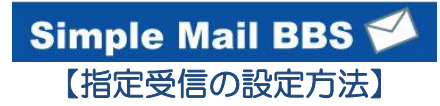

4. sp モードパスワードを入力して、「決定」を選択。

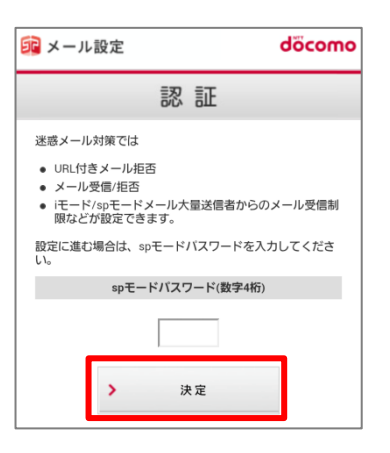

- 5.「受信/拒否設定」の「設定」にチェックを入れて、「次へ」を選択。
- 6.「ステップ4」の「受信設定」を選択。

| 迷惑メール対策      | 3 ステップ3                                                                                |                           |
|--------------|----------------------------------------------------------------------------------------|---------------------------|
| 1 機能・説明      | ▼ ステップ1、ステップ2の「なりすましメー<br>拒否設定した場合でも、パソコンの転送元ア<br>メーリングリストのアドレスを指定すること<br>のメールを受信できます。 | ・ル設定」で<br>'ドレスや<br>:で、これら |
| URL付きメール拒否設定 |                                                                                        |                           |
| • 設定         | > 宛先指定受信                                                                               |                           |
| ◎ 設定解除       | 4 ステップ4                                                                                |                           |
| > 次へ         | <ul> <li>ステップ1、2でチェックを外した場合でも<br/>メインまたはアドレスを指定して受信するこ<br/>す。</li> </ul>               | 。、個別にド<br>ことができま          |
| 受信/拒否設定      | > 受信設定                                                                                 |                           |
| * 設定         | 5 ステップ5                                                                                |                           |
| ◎設定解除        | ▼ ステップ1、2でチェックをした場合でも、<br>インまたはアドレスを指定して拒否すること                                         | 個別にドメ<br>ができま             |
| > 次へ         | ッ。                                                                                     |                           |

7. 画面を下に移動して、アドレスを入力し、「登録」を選択。

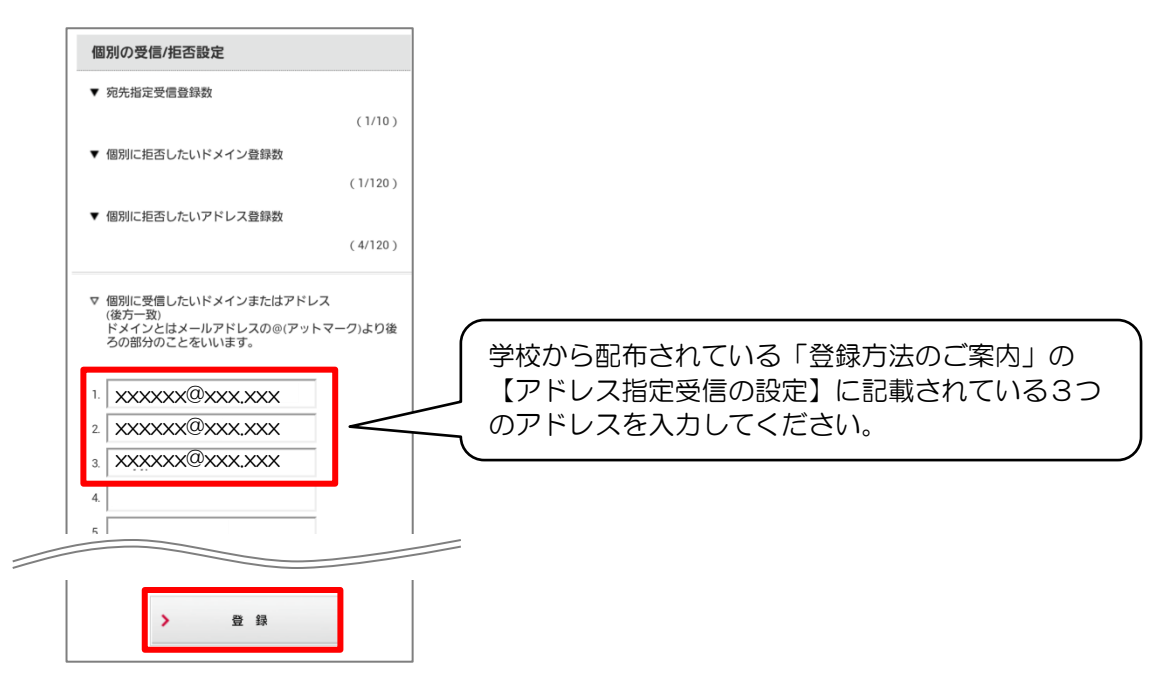

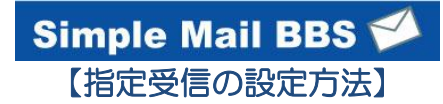

8. 完了メッセージが表示されたら、画面を終了して設定完了。

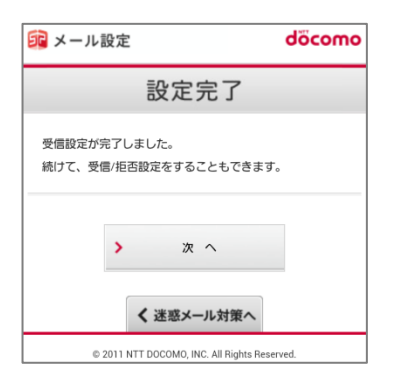

■Windows Mobile 端末の場合

- 1. 「電子メール」
- 2. 「メニュー」
- 3. 「オプション」
- 4. 「sp モードメール」
- 5. 「詳細設定/解除」
- 6. 暗証番号(spモードパスワード)を入力して「決定」を押す
- 7. 受信/拒否設定を「設定」にして「次へ」を押す
- 8. ステップ4の「受信設定」を押す